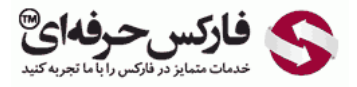

## \*\*\*\*

افتتاح حساب مینی در وب مانی برای ایرانیان امکان پذیر است و در ادامه با آموزش گام به گام و تصویری افتتاح حساب وب مانی در خدمتتون هستیم.

از صفحه نخست سایت وب مانی به قسمت ثبت نام بروید. برای این کار روی Sign Up در قسمت بالا سمت راست سایت کلیک کنید.

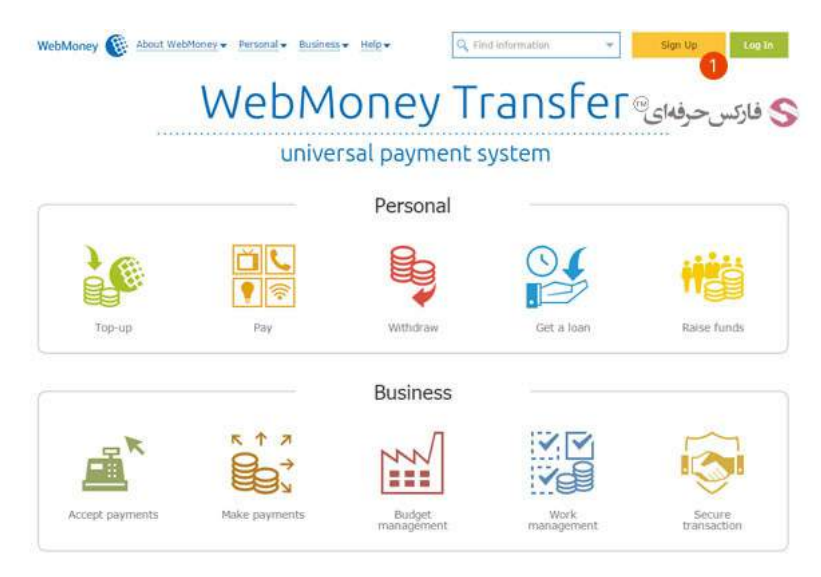

در صفحه ثبت نام، روند ایجاد حساب، مراحل طی شده و مراحل باقی مانده نمایش داده میشوند. در اولین مرحله برای ساختن حساب وب مانی مینی، لازم است شماره تلفن همراه خود را برای تایید و وریفای کردن وارد کنید. پس به هیچ وجه نمی توان از شماره هایی که در دسترس شما نیستند استفاده کنید و لازم است حتما از شماره های واقعی استفاده کنید تا امکان دریافت پیامک و sms داشته باشند.

بعد از واردن کردن شماره تلفن همراه خود در کادر شماره 1، روی دکمه Proceed کلیک کنید تا به مرحله بعد در پروسه ثبت نام حساب وب مانی جدید بروید.

## تذكر:

- برای هر شماره تلفن همراه یک حساب وب مانی می توان ساخت. پس در افتتاح حساب از شماره هایی بایستی استفاده کنید که قبلا با آنها اکانت وب مانی ساخته نشده باشد.
  - در مراحل بعد، وب مانی کدی برای وریفای کردن شما به شماره ثبت شده ارسال خواهد کرد. برای اینکه این کد را سریع تر دریافت کنید، بهتر است از شماره های اپراتور ایرانسل استفاده کنید، چون این شماره ها نسبت به اپراتور همراه اول، اس ام اس های بین المللی را بهتر دریافت می کنند.
    - در نوشتن شماره موبایل خود دقت داشته باشید که به جای صفر (0) در ابتدای شماره، لازم است کد کشور (+98) وارد شود.

| Registration                                                                                          |                                                                                                    |                     |                               |                 |         |
|----------------------------------------------------------------------------------------------------|----------------------------------------------------------------------------------------------------|---------------------|-------------------------------|-----------------|---------|
| Private person Legal entity                                                                           | Re-registration                                                                                                    |                     |                               | حرفدای®         | 🗲 فارکس |
| ntering mobile phone number                                                                           | Entering personal details                                                                                                    | E-mail verification | Mobile verification           | Create a passwo | ord     |
| k the icon to import the data                                                                         | from services 🚮 in                                                                                                    |                     |                               |                 |         |
| fill in your personal mobile/ce                                                                       | I number in the international                                                                                                    | format:             |                               |                 |         |
|                                                                                                    | and the second second se |                     |                               |                 |         |
|                                                                                                    | 0                                                                                                    |                     |                               |                 |         |
| <br>example: 447953966150<br>format: country code + network pref                                      | x + mobile number, no leading zero                                                                                                    |                     |                               |                 |         |
| I<br>example: 447953965150<br>format: country code + network pref<br>Proceed<br>By registering in t   | 1<br>x + mobile number, no leading zero<br>he System you hereby accept WE                                                                                                    | EMONEY TRANSFER Ter | ms of Use published at $\chi$ | vmtransfer.com  |         |
| I<br>example: 447953965150<br>format: country code + network pref<br>Proceed By registering in t<br>2 | tix + mobile number, no leading zero                                                                                                    | BMONEY TRANSFER Ter | ms of Use published at $g$    | vintransfer.com |         |

بعد از ثبت شماره خود، به مرحله ثبت مشخصات فردی در وب مانی می رسید. در فرم نمایش داده شده در این صفحه، لازم است اطلاعات زیر را در کادرهای مشخص شده وارد کنید:

- 1 . نام خانوادگی
  - 2 . نام
  - 3 . جنسيت
  - 4 . تاريخ تولد
    - 5 . كشور
  - 6 . شـهر
- ۰۰ تیمہر 7 . آدرس پستی
- 8 . آدرس ایمیل معتبر
- 9 . سوال کنترلی ؛ به سوالی که در زمان بازیابی و ریستور کردن رمزتان از شما پرسیده خواهد شد، سوال کنترلی یا Control Question گفته می شود که سوال مهمی است.
  - 10 . پاسخ کنترلی ؛ به پاسخی که شما به عنوان جواب سوال کنترلی انتخاب می کنید، پاسخ کنترلی یا Control Answer گفته می شود. این پاسخ برای بازیابی و ریستور کردن رمزتان بسیار مهم است و هرگز آن را فراموش نکنید.
- 11 . در انتهای فرم دریافت مشخصات برای افتتاح حساب وب مانی، دو گزینه قرار دارد که اولی درباره ارسال اخبار وب مانی به شما و دومی درباره اطلاع رسانی مسابقات و پیشنهادات ویژه وب مانی از شما سوال می کند. چنانچه علاقه مند به دریافت هر کدام از این موارد هستید، بگذارید این گزینه ها تیک خورده باشند. امکان تغییر چنین تنظیماتی پس از ثبت نام نیز وجود خواهد داشت.
  - 12 . پس از تکمیل فرم مشخصات افتتاح حساب وب مانی، روی دکمه Proceed برای ادامه مراحل ثبت نام کلیک کنید.

| e Fill Out the Form with Y                                                   | our Personal Data                                                                                                    |                                                                            |
|------------------------------------------------------------------------------|----------------------------------------------------------------------------------------------------|----------------------------------------------------------------------------|
| ersonal Data                                                                 |                                                                                                    |                                                                            |
| Last Name                                                                    |                                                                                                    | 1                                                                          |
| First Name                                                                   |                                                                                                    | 2                                                                          |
| Middle Name                                                                  |                                                                                                    |                                                                            |
| Sex                                                                          | male                                                                                                    | 3                                                                          |
| Date of Birth                                                                | 1 • January • 2001 •                                                                                                    | 4                                                                          |
| Current location                                                             |                                                                                                    |                                                                            |
| Country                                                                      | İran 🔻                                                                                                    | 5                                                                          |
| City                                                                         |                                                                                                    | 6                                                                          |
| Address                                                                      |                                                                                                    | 0                                                                          |
| Contact details                                                              |                                                                                                    |                                                                            |
| E-mail                                                                       |                                                                                                    | 8                                                                          |
| Internet site                                                                |                                                                                                    |                                                                            |
| Restore access sectio                                                        | n                                                                                                    |                                                                            |
| Control question                                                             | Nother's maiden name                                                                                                    | 9                                                                          |
| Control answer                                                               |                                                                                                    | 0                                                                          |
| Additional E-mail                                                            |                                                                                                    |                                                                            |
| Additional (alternative) C-mail ad<br>Alternative E-mail is to be provide    | dress can be used in cases when the main contact e-mail addres<br>d during registration only, is not shown elsewhere and cannot be | s cannot be accessed for example due to loss of access to R.<br>s changed. |
| <ul> <li>I want to receive news</li> <li>I want to receive inform</li> </ul> | ation about promotions and special offers                                                                                          |                                                                            |

پس از تایید این فرم، به صفحه جدید می روید که مشخصات شما را برای چک کردن نشان می دهد. اطلاعات خود را با دقت بخوانید تا اگر چیزی را اشتباه وارد کرده اید، به مرحله قبل برگردید و آن را تصحیح کنید. برای بازگشت به مرحله قبل روی Back و برای تایید و ادامه روی Proceed بایستی کلیک کنید.

| hanged or updat  | ed.                                     |   |  |
|------------------|-----------------------------------------|---|--|
| Last Name        | Ren a                                   |   |  |
| First Name       | (higher of                              |   |  |
| Sex              | toole.                                  |   |  |
| Date of Birth    | 11000-0000                              |   |  |
| Current location | the radio states in the local state the | b |  |
| Ermail           | oblicition                              |   |  |
| Mobile phone     | - 00001000000                           |   |  |
| Control question | Part and the constitute                 |   |  |
| Control answer   | 1080                                    |   |  |

اگر مشخصات نمایش داده شده در این صفحه را ممکن است فراموش کنید، خوب است از این صفحه یک نسخه پرینت بگیرید و آن را در یک جای مطمئن نگه دارید.

در مرحله بعد، وب مانی به آدرس ایمیل شما، ایمیلی ارسال می کند که حاوی کد فعال سازی است.

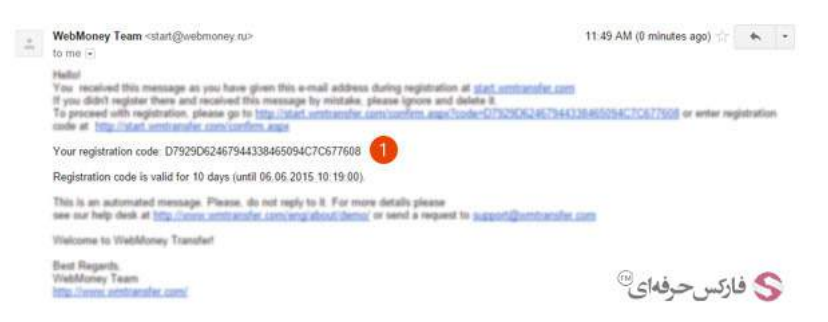

کد ثبت نام داخل ایمیل را در کادر شماره 1 در صفحه تایید ایمیل وارد کنید. پس از آن دکمه Proceed را برای ادامه مراحل کلیک کنید.

تذكر:

- کد فعال سازی برای حداکثر 10 روز معتبر است و برای بعد از آن، کد جدیدی لازم است.
- ایمیل حاوی کد عموما کمتر از یک دقیقه به دست شما می رسد. اگر چنین نبود، بسته به سرویس ایمیلی که از آن استفاده می کنید، فولدر Span و یا Junk خود را بررسی کنید. شاید ایمیل وب مانی به فولدری غیر از Inbox رفته باشد. (ایمیل وب مانی در سرویس GMail عموما در قسمت Updates نشان داده می شود.)

|                                                                | -mail verification Mobile verification Create a password              |
|----------------------------------------------------------------|-----------------------------------------------------------------------|
| Registration code has been sent to E-mail address              | that was indicated during registration. Please, enter the code in the |
| poropriate field and click «Proceed». The Registration Code is | valid for 10 days (till 06.06.2015 10:19:00)                          |
|                                                                |                                                                       |
|                                                                |                                                                       |
| Specify the code received by E-mail                            |                                                                       |
|                                                                |                                                                       |
| <b>A</b>                                                       |                                                                       |
| V                                                              |                                                                       |
|                                                                |                                                                       |
|                                                                |                                                                       |
|                                                                | (14) E172                                                             |
|                                                                | ·····                                                                 |

پس از تایید آدرس ایمیل، نوبت به شماره تلفن همراه شما می رسد. در این صفحه، کدی که به موبایل شما ارسال شده است را بایستی در کادر شماره 1 وارد کنید. برای تایید و ادامه روی Proceed کلیک کنید.

| Entering mobile phone number       | Entering personal details     | E-mail verification           | Mobile verification                      | Create a password      |       |
|------------------------------------|-------------------------------|-------------------------------|------------------------------------------|------------------------|-------|
| 1. Text message (SMS) containing   | ng verification code was se   | nd to your mobile phot        | 14 I I I I I I I I I I I I I I I I I I I |                        |       |
| Usually it takes 1-2 minutes to s  | end it. If you didn't receive | e message, please <u>clic</u> | here 3                                   |                        |       |
| 2. Please enter this code to a te: | xt box below and click "Pro   | ceed". Be careful the t       | he quantity of attempt                   | ts is limited.         |       |
| Specify the code rec               | eived on a mobile p           | hone                          |                                          |                        |       |
|                                    | 0                             |                               |                                          |                        |       |
| -                                  |                               |                               |                                          | 0                      |       |
| Proceed 2                          |                               |                               |                                          | کِسحرفهای <sup>®</sup> | S فار |

**تذکر**: اگر کد به تلفن همراه شما ارسال نشد، می توانید درخواست ارسال مجدد کد را به وب مانی بدهید. برای این کار،لازم است ابتدا روی لینک click here که در شکل با شماره 3 نشان داده شده، کلیک کنید. در صفحه جدیدی که باز می شود، کدی به شما نشان داده می شود (شماره 1) که بایستی از شماره همراه خود به یکی از شماره های وب مانی اس ام اس بزنید. لیست شماره های وب مانی برای ارسال پیامک را در شماره 2 مشاهده می کنید. در طول یک روز، 24 ساعت، بیش از سه بار نمی توان درخواست ارسال کد فرستاد. چنانچه در این مدت کد دریافت نشد، لازم است بعد از یک روز مجددا تلاش نمود.

| +7 916 481 3307     +7 916 481 3307     +30 685 4812     +30 910 910 917     +42 96 9003 1170     +45 609 910281     ■ | If you have the program on your mobile phone to recognize <u>(20'scode</u> , run it and aim camera on the code.<br>There is a code text SMS and our telephone number. You should push the button "Send message".<br>If you don't have program, you should send text message (SMS) with the text to one of the following<br>numbers. |
|----------------------------------------------------------------------------------------------------|----------------------------------------------------------------------------------------------------|
| ou pay only for outgoing message .                                                                                     | or any services numbers. The price is according to conditions of your tariff plan.                                                                                                    |
| . Please wait confirmation about de                                                                                    | Jivering you text message (SMS) and click "Proceed".                                                                                                    |

پس از گذشت مدتی، کد به شما ارسال می شود. اکنون روی دکمه Proceed کلیک کنید و کد مربوطه را در کادر جدیدی که باز میشود وارد کنید. با تایید کد وارد شده به مرحله آخر افتتاح حساب وب مانی منتقل می شوید. در مراحل آخر ثبت نام وب مانی مینی، لازم است رمز عبور خود را انتخاب کنید. این رمز عبور برای ورود به حساب وب مانی است و لازم نیست با رمز عبور ایمیل یکسان باشد. بعد از نوشتن رمز عبور دلخواه خود در شماره های 1 و 2، بایستی اعدادی که در تصویر شماره 3 مشاهده می کنید را در کادر کناری آن بنویسید و سپس با کلیک روی دکمه Ok در شماره 4، رمز عبور خود را ثبت کنید.

| ompleting registration                           | Info                                                                                                    |
|--------------------------------------------------|----------------------------------------------------------------------------------------------------|
| Last Name, First Name:<br>Address:               | <ul> <li>Short password - a weak password</li> <li>Generate random passwords, if possible</li> <li>Use numbers and other symbols in your password</li> <li>Use both uppercase and lowercase letters</li> <li>Avoid using the same password for different titles or purposes</li> <li>Avoid passwords that are based on repetition, dictionary words, letter or<br/>number sequences, the user name, the names of family members or<br/>pests, deterrece (current or past), lographical information.</li> </ul> |
| E-mail:                                          | more -                                                                                                    |
| This e-mail address will be used as your login   |                                                                                                    |
| Password:                                        | 0                                                                                                    |
| Attention: do not use your e-mail password here! |                                                                                                    |
| Password confirmation:                           | 0                                                                                                    |
| Enter the characters from the image:             |                                                                                                    |
| CIX Cancel                                       | ارتس حرفه ای                                                                                                    |

بعد از ساخت حساب در وب مانی، به صورت خودکار به صفحه ساخت کیف پول منتقل می شوید و با انتخاب واحد پولی مورد نظر در شماره 1 می توانید پس از تایید گزینه شماره 2 که راجع به پذیرفتن شرایط کاری وب مانی است، روی دکمه شماره 3 کلیک کنید و کیف پول خود را به سرعت بسازید.

| your personal purse                          | ٢                                                                                                    |
|----------------------------------------------|----------------------------------------------------------------------------------------------------|
| nbox Contacts Purses Cards Pay for service   | s Market Settings 🔍 🛞 فارکس حرفهای                                                                                                    |
| end funds Send Invoice Exchange Transactions | history Add funds Withdraw Properties Report                                                                                                    |
| eate a new purse                             | Currency:                                                                                                    |
| WMR-purse<br>equivalent RUB                  | WMZ - equivalent USD •                                                                                                    |
| WM7-murse                                    | Agreement:                                                                                                    |
| equivalent USD                               | Terms of Use for WHZ-Certificates when selling goods or services                                                                                                    |
| WME-purse<br>equivalent EUR                  | Amstar Holdings Limited, (hereinafter the "Seller") shall provide the Supplier and the<br>Purchaser of goods and services with a special interface to make purchases from the Supplier,<br>offering his products and services at the www.megistock.com - a service, belonging to the<br>Seller.                                                                                                    |
| equivalent UAH                               | As per instructions of the Supplier, on his behavior and at his cost, the Salier share provide the<br>record kareping of VINCS-Centificates using the Virabitiany Transfer technology.<br>Sale of Goods and Samices using VINCS-Centificates is carried out on the following terms and<br>conditions:                                                                                                    |
| WMB-purse<br>equivalent BYR                  | <ol> <li>The Supplier is obliged to reside Goods and Services upon presenting (transferring)<br/>the vitro? Cartificate is accordance with Agreement to Selling Goods And Services<br/>Using WH2-Centrificates.</li> <li>The Sellier is obliged to provide the Supplier with and interace (AR) that is to be</li> </ol>                                                                                  |
| WMX-purse<br>equivalent 0.001 BTC            | used for automated acceptance and recordiverping of WHZ-Certificates the as well<br>provides Customers (the Nucharen), with an interfare for Accepting and transferring<br>WMZ-Certificates. The Selfer provides the Supplier with the place at the internet<br>trading platform at www.megatobi.com * a service, belonging to the Selfer, where<br>the Supplier, publicly offers his Goods or Services. |
| equivalent 1 GRAMM OF GOLD                   | <ul> <li>In order to purchase Goods or services hurchaser transfers WRG-Certificates to<br/>Supplier in accedence with Wabtherey Transfer productives.</li> <li>Purchaser shall agree that be has bought a WRC-Certificate in order to purchase</li> </ul>                                                                                                    |
| WHK-purse                                    | I accept the terms of the agreement                                                                                                    |

برای فعال یا غیر فعال کردن حساب مد نظرتان به صفحه تنظیمات یا Settings بروید. با کلیک روی لینک enable برای هر یک از گزینه های WinPro(Classic)، WebPro(Light و (Mobile برای فعال یا غیر فعال نمایید. Mobile، نوع حساب موردنظرتان را فعال یا غیر فعال نمایید.

| ebMoney 🛞 About WebMoney 🔹 Personal 🔹 Busine | SS + Help + Q. Find information +                                               | WMID:            |
|----------------------------------------------|---------------------------------------------------------------------------------|------------------|
| Keeper Standard                              |                                                                                 | 🧐 hannar M. 🗤    |
| Inbox Contacts Purses Cards Pay for service  | es Market Settlings                                                             | ے 🍣 فارکس حرفہای |
| Profile<br>personal information              | E-mail:                                                                         | 4                |
| Security<br>password, confirmation           | Passport: Passport: Mobile phone:                                               | 2 1 1            |
| Permissions<br>for unauthorized contacts     | Business network:<br>OpenID:                                                    | 0                |
| Applications<br>Android, IOS and so on       | Methods to control WMID<br>Standard: ENABLED, currently you are in Keeper Stand | dard O           |
|                                              | WinPro: snable U<br>WebPro: snable 2                                            | 0                |

حساب های مینی، کلاسیک و لایت در موراد زیر متفاوت هستند:

- 1 . حساب های مینی یا WMKeeper Mini برای افرادی که در روز بیش از دویست دلار خرید نمی کنند مناسب است. محدودیت این حساب برای یک هفته پانصد دلار و در ماه یک هزار دلار وبمانی است. با این حساب به راحتی می توان از فروشگاه های آنلاین خرید کرد.
- 2 . چنانچه شما در معاملات آنلاین و بورس بین الملل از وبمانی استفاده می کنید، حساب های کلاسیک WMKeeper Classic یا همان WinPro مناسب هستند. در این حساب ها حجم بیشتری از معاملات را می توان انجام داد.
- 3 . حساب لایت WMKeeper Light یا WebPro به افرادی توصیه می شود که مایل به نصب نرم افزار کلاسیک روی کامپیوتر خود نیستند و ترجیح می دهند از طریق اینترنت به حساب وبمانی لایت خود دسترسـی داشـته باشـند. حسـاب لایت یا وب پرو از نظر حجم معاملاتی با حسـاب کلاسـیک یا WinPro تفاوتی ندارد. به این نوع از حسـاب ها در بسـتر HTTP و بدون اسـتفاده از برنامه WM keeper می توان وصل شـد.

## بیشتر بخوانید:

- آموزش ایجاد کیف پول جدید در وب مانی مینی بعد از ثبت نام
- آموزش ارسال و انتقال وجه در حساب های وب مانی مینی یا استاندارد
  - آموزش تبدیل حساب وب مانی مینی به حساب کلاسیک وب مانی
- آموزش نصب کیپر موبایل برای مدیریت حساب وبمانی شما روی تلفن همراه